# MX700/MX800/SX80 Impossibile aggiungere manualmente le impostazioni IP Software CE

#### Sommario

| Introduzione          |
|-----------------------|
| Problema              |
| <u>Soluzione</u>      |
| Componenti necessari: |
| Procedura             |

#### Introduzione

In questo documento viene descritto come ignorare i requisiti del protocollo DHCP (Dynamic Host Configuration Protocol) quando il server DHCP non è disponibile su MX700/MX800/SX80 con software CE.

Contributo di Ramon Hernández López, Cisco TAC Engineer.

### Problema

Quando si installa un MX700/MX800/SX80 di recente o dopo un ripristino del codec in fabbrica, il dispositivo cerca le impostazioni IP tramite DHCP ma se l'opzione DHCP è disabilitata e si tenta di inserire le impostazioni IP manualmente, il dispositivo le rifiuta e visualizza un messaggio che indica che il server DHCP non è stato trovato.

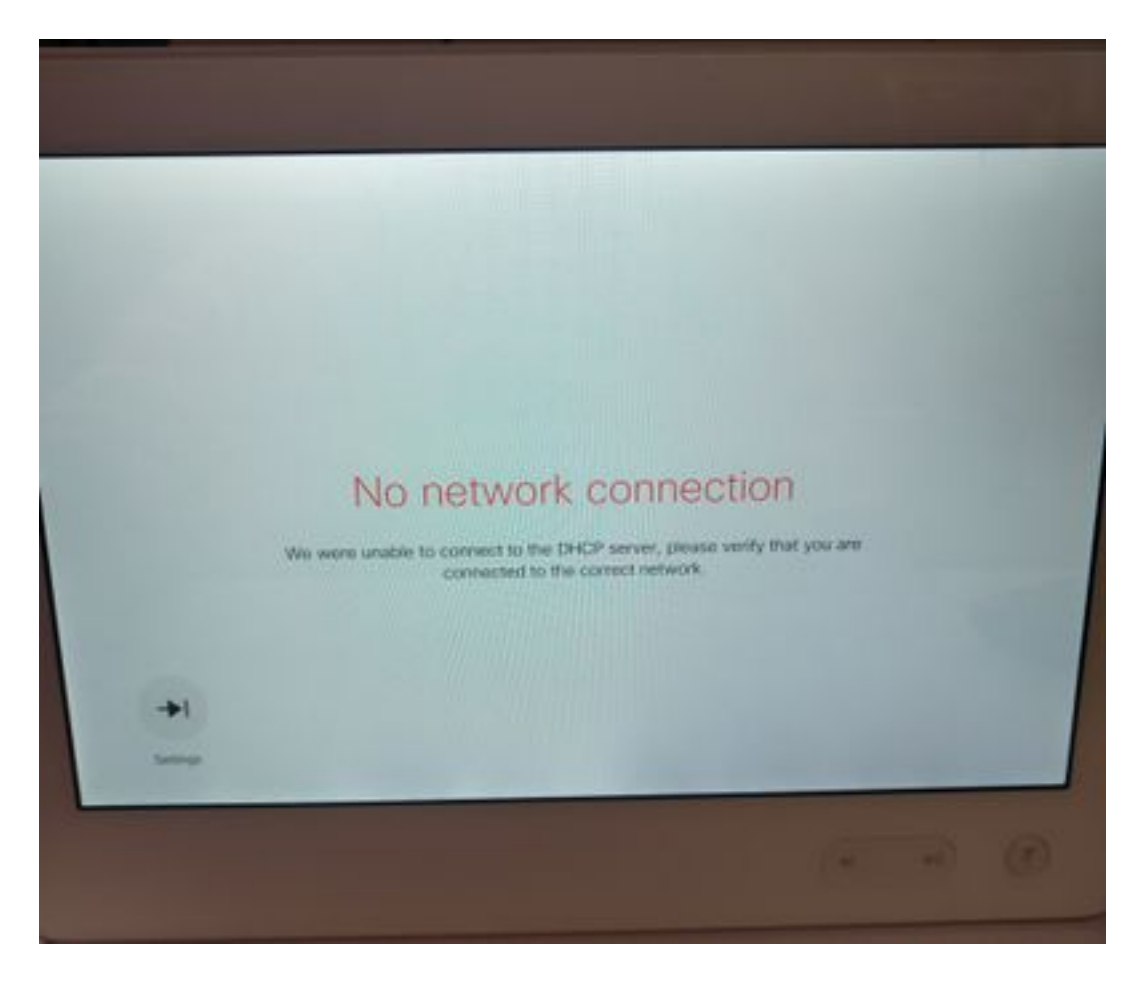

Dalle note di rilascio:

Gli endpoint utilizzano sempre l'opzione 150 nella richiesta DHCP. Non è configurabile.

<u>http://www.cisco.com/c/dam/en/us/td/docs/telepresence/endpoint/software/ce8/release-notes/ce-software-release-notes-ce8.pdf</u>

## Soluzione

Componenti necessari:

- Notebook con Putty (o software simile)
- Cavo RS232 (DB9)-USB

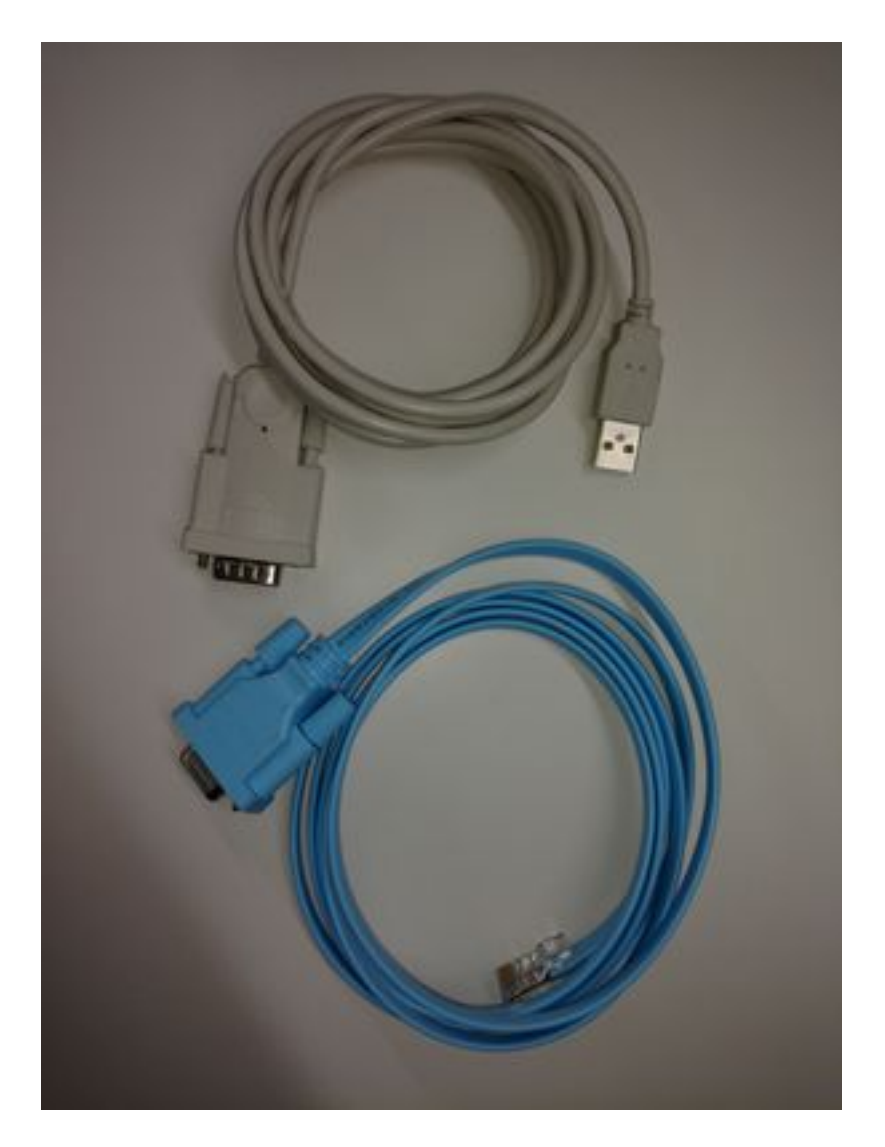

Procedura

Passaggio 1. Connettersi alla porta COM sul codec.

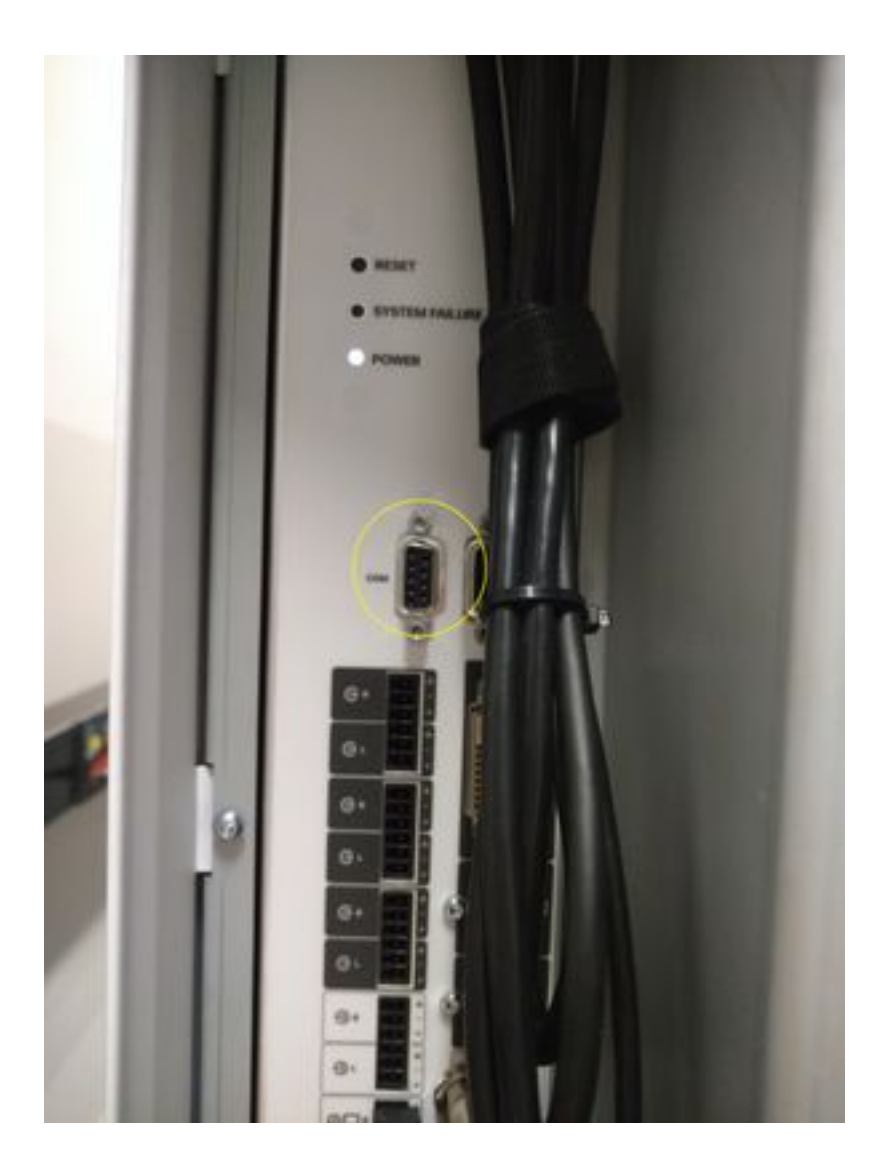

Passaggio 2. Ottenere il numero di porta COM e impostare la velocità in baud su 115200 bps.

| Cevice Manager                                                                                                    | Prolific US8-to-Serial Comm Port (COM6) Properties                           |              |
|----------------------------------------------------------------------------------------------------|------------------------------------------------------------------------------|--------------|
| File Action View Help<br>⊕ ⊕ □ □ □ ■ □ 0 0 0 0 0 0                                                                                                    | General PortSetings Driver Details                                           |              |
| RAMONHE-4XWSV<br>Batteries<br>Ciscol/sbConsoleWindowsDriver<br>Computer<br>Disk drives<br>Disk drives<br>Disk drives<br>Disk drives<br>Disk drives<br>Disk drives<br>Disk drives<br>Disk drives<br>Disk drives<br>Disk drives<br>Disk drives<br>Disk drives<br>Disk drives<br>Memory technology driver<br>Mice and other pointing devices<br>Mice and other pointing devices<br>Mice and game controllers<br>Mice and game controllers<br>Mice | Bits per second 115200 Data bits 8 Parity None Stop bits 1 Flow control Name |              |
|                                                                                                    | Advanced Bestore Defa                                                        | uits<br>ncei |

Passaggio 3. Aprire Putty, selezionare il tipo di connessione: **Seriale**, impostare la velocità su **115200** e digitare il numero della porta COM.

| Session<br>Logging<br>Terminal<br>Keyboard<br>Bell<br>Features<br>Window<br>Appearance<br>Behaviour<br>Translation<br>Selection<br>Colours<br>Connection<br>Data<br>Proxy<br>Telnet<br>Rlogin<br>SSH<br>Serial | Basic options for your PuTTY session                                                        |
|----------------------------------------------------------------------------------------------------|---------------------------------------------------------------------------------------------|
|                                                                                                    | Specify the destination you want to connect to<br>Serial line Speed<br>COM6 115200          |
|                                                                                                    | Load, save or delete a stored session<br>Saved Sessions<br>Default Settings<br>Load<br>Save |
|                                                                                                    | Close window on exit<br>Always Never Only on clean exit                                     |

Passaggio 4. L'accesso con il nome utente admin e la password non sono richiesti.

Immettere questi comandi con le informazioni complementari.

Assegnazione IPv4 rete xConfiguration: Statico

Indirizzo IPv4 di rete xConfiguration: x.x.x

Subnet mask IPv4 rete xConfiguration: x.x.x

Gateway IPv4 di rete xConfiguration: x.x.x

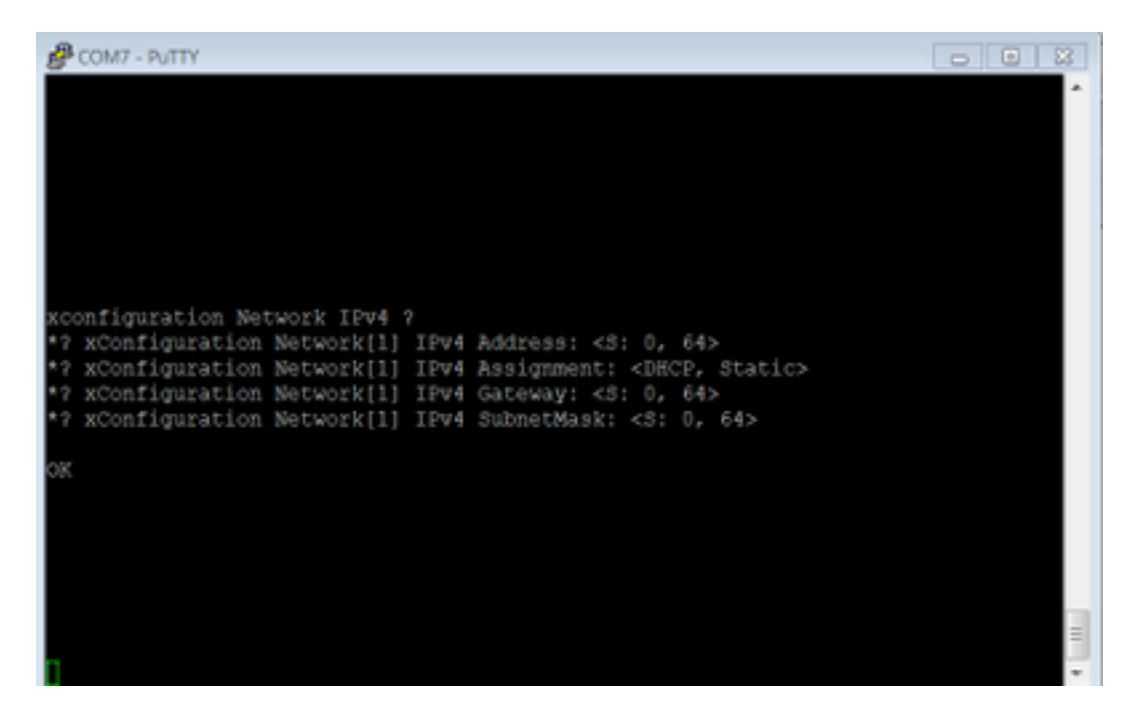

Dopo aver immesso questi comandi, il dispositivo accetterà l'indirizzo IP e passerà alla procedura successiva per completare la configurazione iniziale.